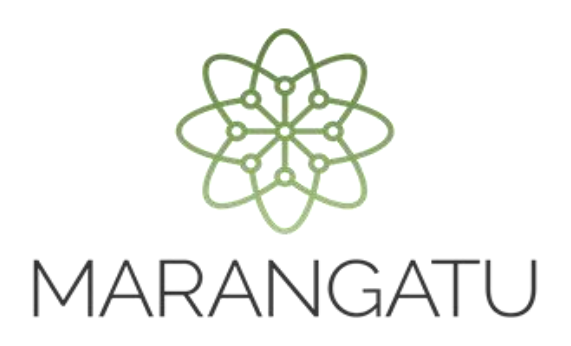

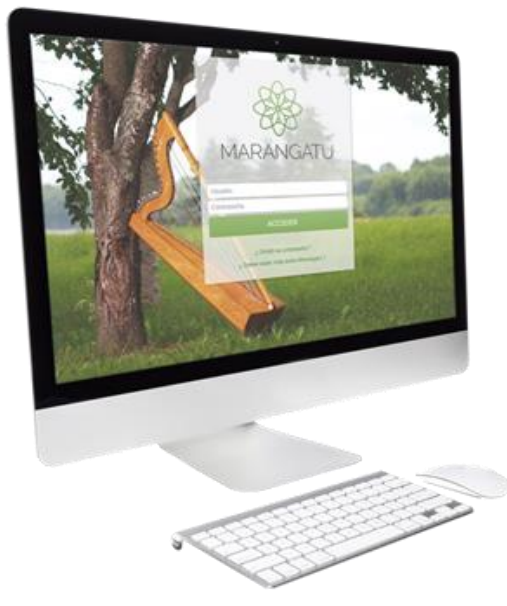

#### Solicitud de Autorización y Timbrado para Comprobante de Retención IDU

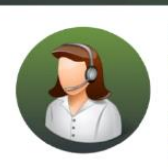

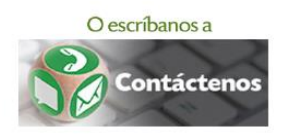

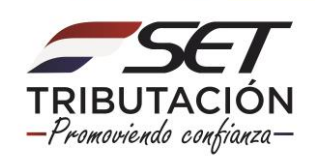

Importante: Conforme a lo establecido en la Ley N° 6.380/2019, el Decreto N° 3.110/2019 y la Resolución General N° 31/2019), cuando la EGDUR (Entidad Generadora de Dividendos, Utilidades o Rendimientos) ponga a disposición del dueño, socios, accionistas o consorciados, las utilidades, los dividendos o los rendimientos, esta deberá realizar la retención del Impuesto a los Dividendos y a las Utilidades (IDU), debiendo emitir el Comprobante de Retención respectivo.

Para solicitar la Autorización y Timbrado de Comprobante de Retención IDU, la EDGUR debe tener habilitada la obligación con código N° 726 – Retención IDU en el Registro Único de Contribuyentes (RUC). La inclusión de la citada obligación deberá ser gestionada a través del Sistema Marangatu por medio de la Solicitud de Actualización de Datos del RUC (Formulario N° 610 o 615), según se trate de una persona física o jurídica respectivamente.

Paso 1: Ingrese al Sistema de Gestión Tributaria Marangatu con su Usuario y Clave de Acceso.

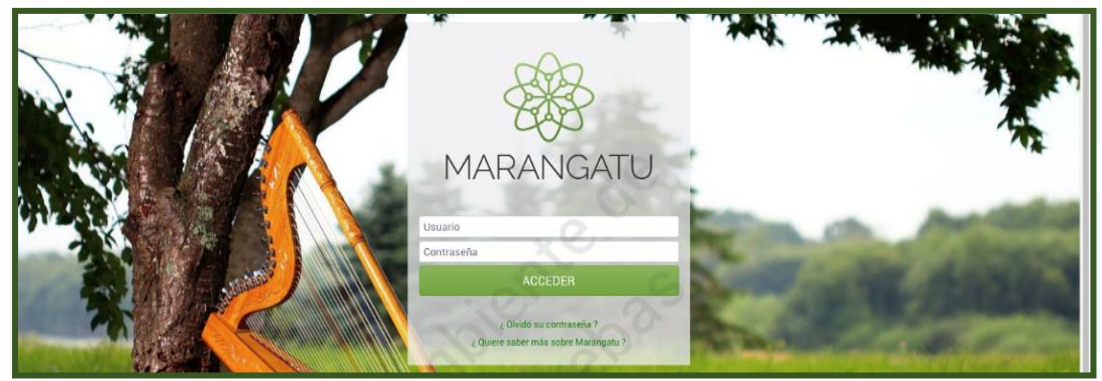

Paso 2: En el menú principal seleccione el módulo Facturación y Timbrado/Solicitudes/Comprobantes Virtuales/Retención Virtual IDU/Autorización y Timbrado.

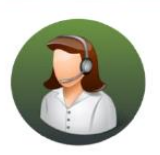

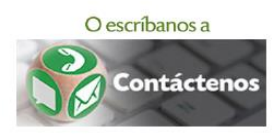

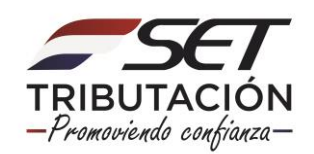

| B MANAGETU                                   |                                           |                         |                                      |                |   |                                                                    |    |
|----------------------------------------------|-------------------------------------------|-------------------------|--------------------------------------|----------------|---|--------------------------------------------------------------------|----|
| Búsqueda opción de menú                      | Q 🔄 🖬 🛛 Recientes •                       |                         | the second second                    |                |   | MARANDU (38)                                                       | C. |
| # INICID                                     | PRUEBA 4.0.0.0                            |                         | م<br>والعدل مارات مراجع              |                | s | DECRETO N° 2.614/19<br>Normas Legales enviado hace 2 meses por SET |    |
| SUMARIO ADMINISTRATIVO                       | · Contraction                             |                         | u                                    | Contraction of |   | RESOLUCIÓN GENERAL N° 24/19                                        |    |
| FRANQUICIAS FISCALES                         |                                           |                         | Company of the second                | 12. 3.         |   | RESOLUCIÓN GENERAL Nº 26/19                                        |    |
| INCONSISTENCIAS IMPOSITIVAS                  |                                           |                         |                                      | -              |   | RESOLUCIÓN GENERAL Nº 25/19                                        |    |
| DECLARACIONES JURADAS Y PAGOS<br>SOLICITUDES | Regition Debe actualizar la información o | de su perfil de contrit | suyente (Porcentajes Actividades) (F | legistro de    |   | RESOLUCIÓN GENERAL N° 23/19                                        |    |
| CREDITOS FISCALES                            | Contribuyentes)                           |                         |                                      |                |   | Normat Legales ennada bace 4 meses por 38 T                        | -  |
| CONSULTAS                                    | ÚLTIMAS DECLARACIONES                     | 0                       | -                                    | _              |   |                                                                    |    |
| COMUNICACIONES<br>AJUSTES DE PRECIO          | Formulario 122                            |                         | Formulario 122                       |                | - |                                                                    |    |
| TERCEROS AUTORIZADOS                         | > Enmularia 122                           | 10/2019                 | Formulario 122                       | 06/2019        |   |                                                                    |    |
| REGISTRO DE COMPRAS Y VENTAS IRPC            | 12200405806                               | 08/2019                 | 12200402063                          | 67/2019        | - | -                                                                  |    |
| FACTURACION Y TIMBRADO                       | Formulario 122<br>12200398311             | <b>8</b><br>06/2019     | Formulario 122<br>12200394515        | 85/2019        |   |                                                                    |    |

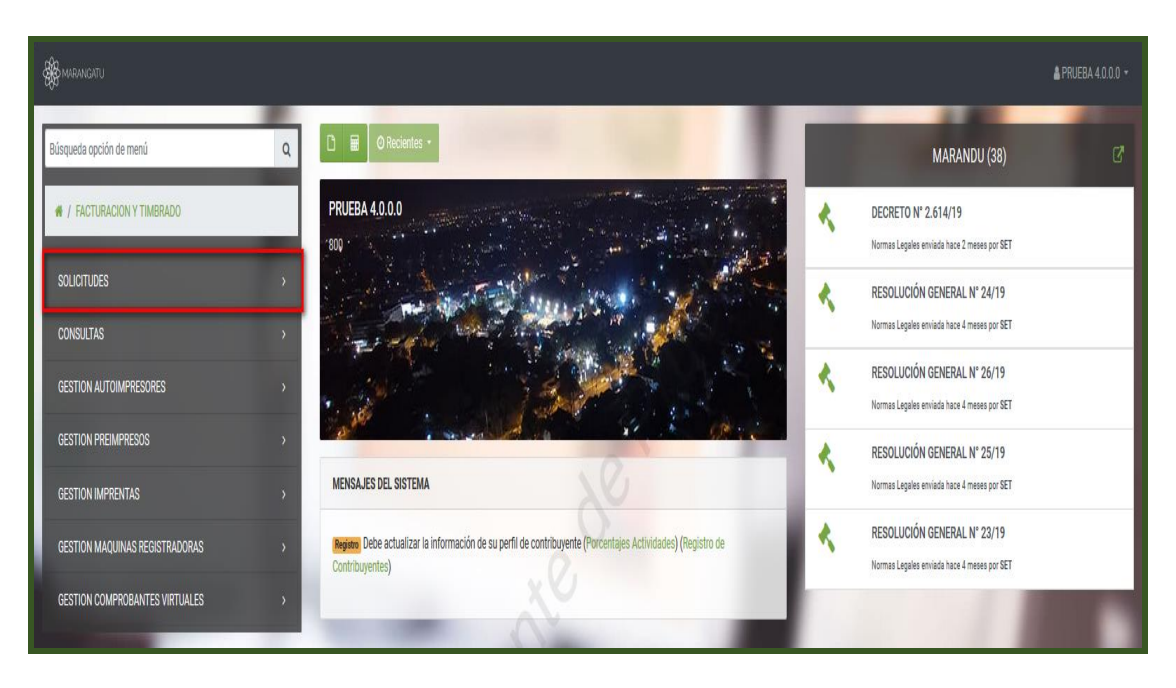

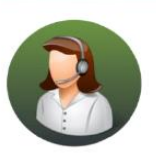

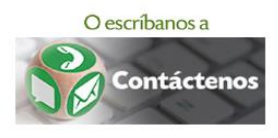

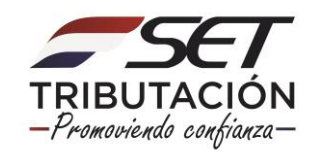

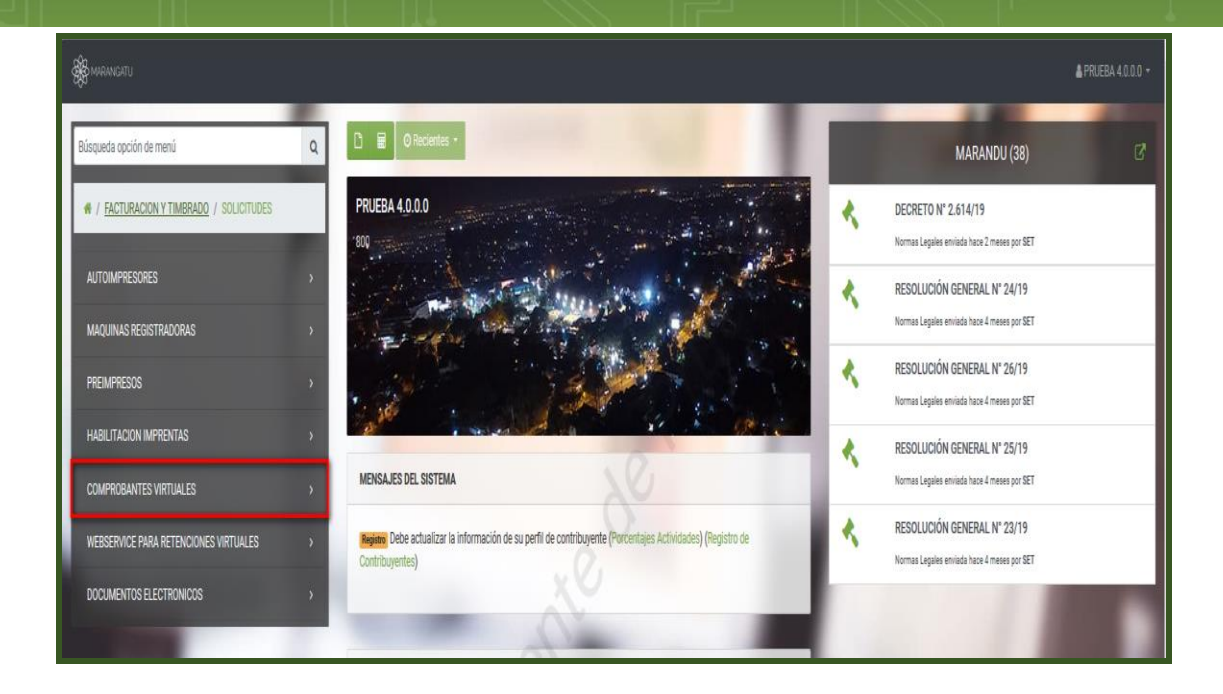

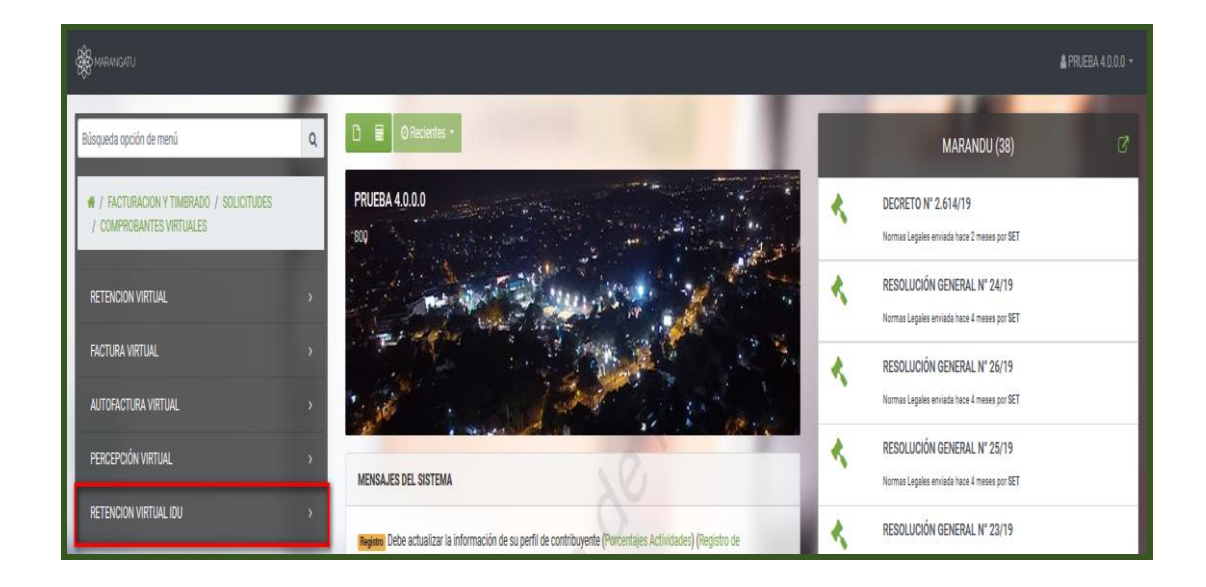

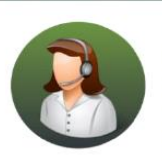

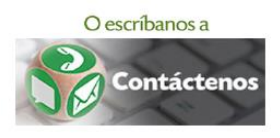

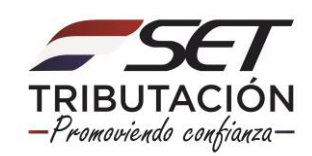

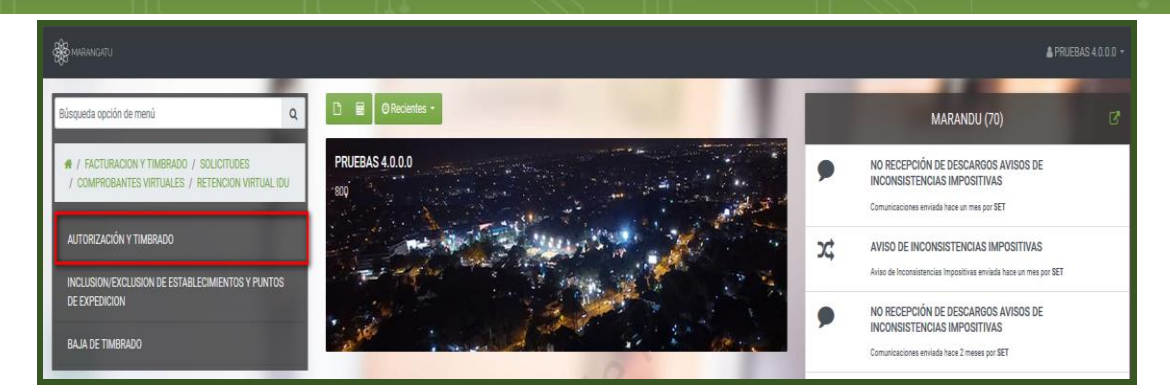

PASO 3: El Sistema desplegará la/s actividad/es económica/s que posee, a continuación, seleccione la/s mismas y luego presione el botón Siguiente.

| Actividades Eco   | onómicas | Establecimientos Vista Preliminar                           |
|-------------------|----------|-------------------------------------------------------------|
|                   |          | ACTIVIDADES ECONÓMICAS                                      |
| Seleccionado      | Código   | Nombre                                                      |
|                   | 52293    | ACTIVIDADES DE LOS DESPACHANTES DE ADUANA Principal         |
|                   | 95110    | REPARACIÓN DE EQUIPOS INFORMÁTICOS Y PERIFÉRICOS            |
|                   | 47591    | COMERCIO AL POR MENOR DE ELECTRODOMÉSTICOS Y ACCESORIOS     |
|                   | 47592    | COMERCIO AL POR MENOR DE MUEBLES Y ACCESORIOS PARA EL HOGAR |
| J Nueva Solicitud |          | → Siguiente                                                 |

Paso 4: Posteriormente el Sistema solicitará que seleccione el/los Establecimiento/s, en los cuales habilitará los puntos de expedición del comprobante IDU.

| Activida   | des Económicas Establecimientos Vista Preliminar                                                      |
|------------|----------------------------------------------------------------------------------------------------|
|            | ESTABLECIMIENTOS                                                                                      |
|            | 001 - MATRIZ<br>CENTRAL - LUQUE LAS AMERICAS E/TTE CNEL RAMOS ALFARO 684                              |
|            | 003 - DEPOSITO<br>CAPITAL - ASUNCION (DISTRITO) - ASUNCION (DISTRITO) TTE. B. CACERES E/JP GOROSTIAGA |
| 🥒 Nueva So | → Siguiente                                                                                           |

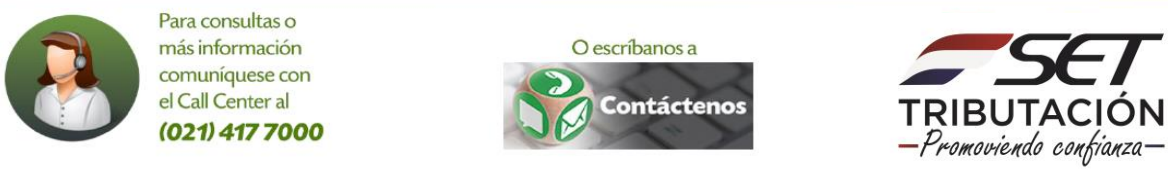

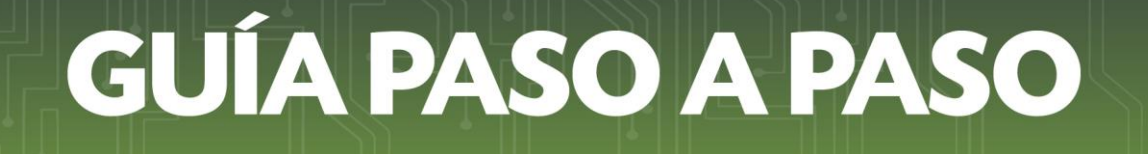

- Una vez seleccionado el/los Establecimientos, el Sistema habilitará el campo de "Puntos Solicitados" para cada uno de ellos. En dicho campo debe ingresar la cantidad de Puntos de Expedición que necesita, ejemplo: 1
- Luego presione el botón "Siguiente".

| Actividad     | s Económicas Establecimientos Vista Preliminar                                                        |                    |
|---------------|----------------------------------------------------------------------------------------------------|--------------------|
|               | ESTABLECIMIENTOS                                                                                      |                    |
|               | 001 - MATRIZ<br>CENTRAL - LUQUE - LUQUE - LAS AMERICAS E/TTE CNEL RAMOS ALFARO 684<br>Sin Puntos      | Puntos Solicitados |
|               | 003 - DEPOSITO<br>CAPITAL - ASUNCION (DISTRITO) - ASUNCION (DISTRITO) TTE. B. CACERES E/JP GOROSTIAGA |                    |
| 🖉 Nueva Solid | itud 🗲 Atrás                                                                                          | → Siguiente        |

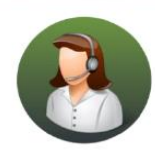

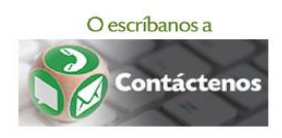

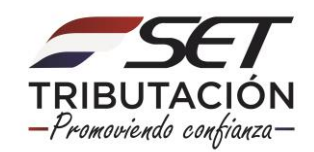

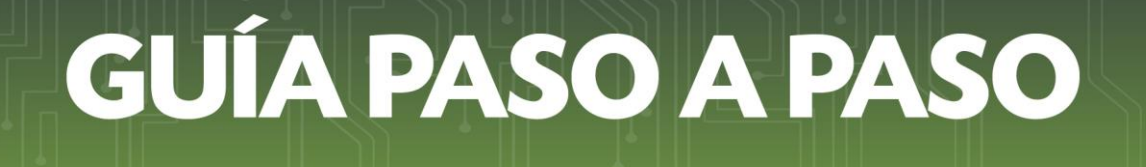

Paso 5: A continuación, el Sistema desplegará la "Vista Preliminar" a fin de que verifique la información antes de generar la "Autorización y Timbrado de Retención Virtual IDU".

Verificada la información, presione el botón "Enviar Solicitud"

| Actividades Económicas      | Establecimientos Vista Preliminar                                                              | 8                                                          |
|-----------------------------|------------------------------------------------------------------------------------------------|------------------------------------------------------------|
|                             |                                                                                                |                                                            |
|                             | SUBSECRETARÍA DE ESTADO DE TRIBUTACIÓ<br>TELIDUTACIÓN<br>FORM.367-1<br>AUTORIZACION Y TIMBRADO | N NÚMERO 0<br>FECHA 27/12/2019<br>DE RETENCIÓN VIRTUAL IDU |
|                             | DATOS DEL CONTRIBUYENTE                                                                        |                                                            |
|                             | RUC 80004293                                                                                   | DV 0                                                       |
|                             | Nombre o Razón Social PRUEBAS 4.0.0.0                                                          | Estado ACTIVO                                              |
|                             | REPRESENTANTE LEGAL                                                                            |                                                            |
|                             | Ci Nombre                                                                                      |                                                            |
|                             | DATOS DE UBICACIÓN                                                                             |                                                            |
|                             | Departamento CENTRAL<br>Localidad LUQUE                                                        | Distrito LUQUE<br>Barrio                                   |
|                             | Correo Electrónico                                                                             | Leistono                                                   |
|                             | Principal Office                                                                               | Newton                                                     |
|                             | N C4 95110 REPARACIÓN DE EQUIPOS INFORMÁTICO:                                                  | S Y PERIFÉRICOS                                            |
|                             | DOCUMENTOS SOLICITADOS                                                                         |                                                            |
|                             | Códiao del Establecimiento Punto de Expedición                                                 | Tipo de Comorobante                                        |
|                             | 001 001                                                                                        | RETENCION VIRTUAL IDU                                      |
|                             |                                                                                                |                                                            |
|                             |                                                                                                |                                                            |
| 🖉 Nueva Solicitud 🛛 🗲 Atrás |                                                                                                | ✓ Enviar Solicitud                                         |

Paso 6: Seguidamente el Sistema emitirá el mensaje "La solicitud será enviada ¿Está seguro?", si esta de acuerdo presione la opción "Enviar Solicitud", caso contrario, "Cancelar".

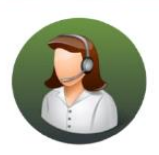

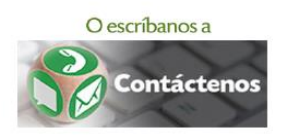

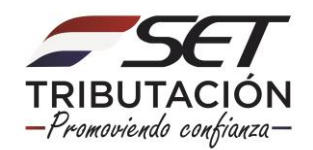

| _                            |                                           | 20                             |
|------------------------------|-------------------------------------------|--------------------------------|
| 500<br>550                   | Atención                                  | RTUAL IDU                      |
| BUYENTE<br>BC                | La solicitud será enviada ¿ Está seguro ? | 0<br>ACTIVO                    |
| EGAL<br>121<br>ALE           | Cancelar ENVIAR SOLICITUD                 |                                |
| CENTRAL<br>LUQUE<br>LAS AMER |                                           | Distrito<br>Barrio<br>Teléfono |

Paso 7: Una vez enviada la solicitud el Sistema desplegará la "Autorización y Timbrado de Retención Virtual IDU" con los Datos del Timbrado (Número de Timbrado, Fecha de Inicio de Vigencia y Estado) así como los Documentos Solicitados (Código del Establecimiento, Punto de Expedición y Tipo de Comprobante).

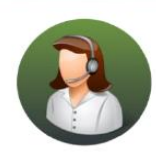

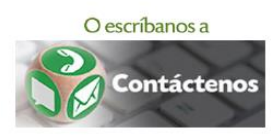

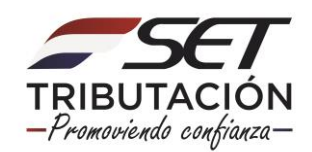

| SET                          | SUBSECRETARIA DE ES<br>TRIBUTACIÓN | TADO DE NÚMERO                       |                | 367130000030   |  |
|------------------------------|------------------------------------|--------------------------------------|----------------|----------------|--|
| TRIBUTACION                  | AUTORIZAC                          | FECHA                                |                | 27/12/2019     |  |
| DATOS DEL CONTRIBUYE         | INTE                               |                                      |                |                |  |
| RUC                          | 80004293                           |                                      | DV             | 0              |  |
| Nombre o Razón Social        | PRUEBAS 4.0.0.0                    |                                      | Estado         | ACTIVO         |  |
| REPRESENTANTE LEGAL          |                                    |                                      |                |                |  |
| CI                           | 1215122                            |                                      |                |                |  |
| Nombre<br>DATOS DE UBICACIÓN | ALESSANDRO MOLFESI SUAR            | EZ                                   |                |                |  |
| Departamento                 | CENTRAL                            |                                      |                | Distrito LUQUE |  |
| Localidad                    | LUQUE                              |                                      |                | Barrio         |  |
| Domicilio                    |                                    |                                      |                | Teléfono       |  |
| Correo Electrónico           |                                    |                                      |                |                |  |
| DATOS DEL TIMBRADO           |                                    |                                      |                |                |  |
| Número de Timbrado           |                                    | 12557964                             |                |                |  |
| Fecha de Inicio de Vigencia  |                                    | 27/12/2019                           |                |                |  |
| Estado                       |                                    | ACTIVO                               |                |                |  |
| ACTIVIDADES ECONÓMIC         | CAS                                |                                      |                |                |  |
| Principal                    | Código                             | Nombre                               |                |                |  |
| N                            | C4_95110 REPARACIÓN                | DE EQUIPOS INFORMÁTICOS Y PERIFÉRICO | OS             |                |  |
| DOCUMENTOS SOLICITA          | DOS                                |                                      |                |                |  |
| Código del Establecin        | niento Punto de Expe               | adición Ti                           | ipo de Comprob | ante           |  |
| 001                          | 001                                | RETI                                 | ENCION VIRTU   | AL IDU         |  |

Importante: El número de timbrado otorgado es único. Para emitir el comprobante de retención IDU a través del Sistema Marangatu, consulte la Guía Paso a Paso para la Emisión de Comprobantes de Retención IDU, disponible en la página web <u>www.set.gov.py</u>

Dirección de Asistencia al Contribuyente y de Créditos Fiscales01/2020

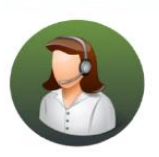

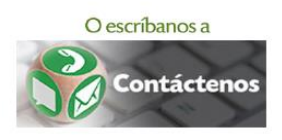

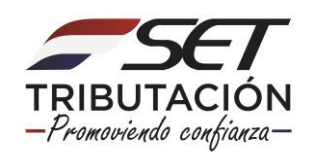